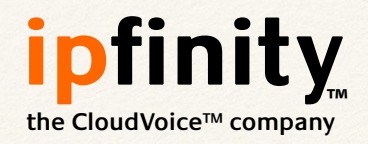

**IPFINITY** Help Desk Series

### Grandstream GXP Programming

Programming multi-purpose keys

#### Step 1: Determine your phone's IP address

\* Locate the cursor keypad on your phone

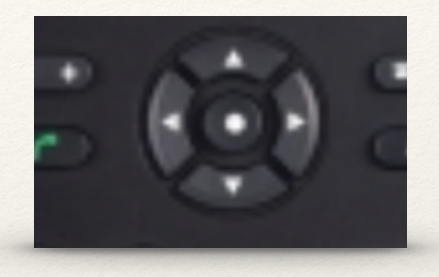

- \* The centre key is marked "•". This is the Enter key.
- Press Enter, then arrow over to Status (or press 2) and press Enter.
- Select Network Status and note down the phone's "IPv4 address."

## Login to your phone

- In your web browser, type in the IPv4 address you obtained in the previous step;
- You will be greeted by a login screen:
- \* Log in with the credentials provided to you in your *IPFINITY Welcome Letter*.

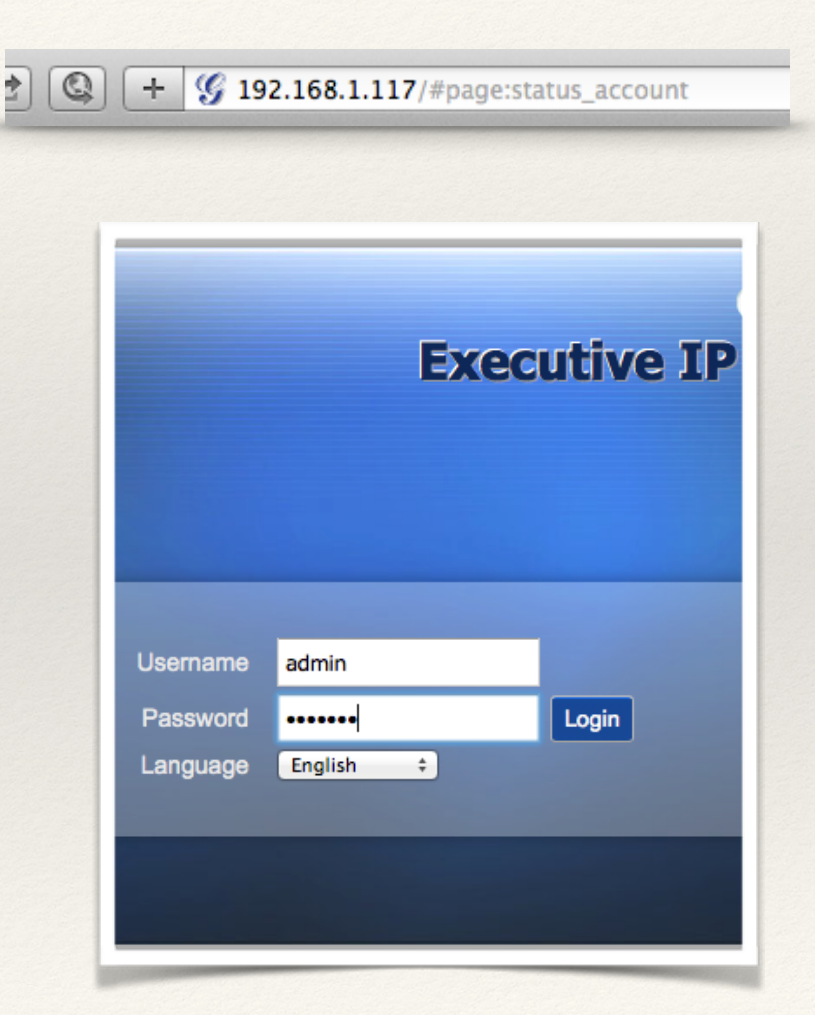

## Access your multipurpose keys

- Click Settings
- Then select Programmable
  Keys from the drop-down
  menu

| Accounts | Settings Netwo    |  |  |
|----------|-------------------|--|--|
|          | General Settings  |  |  |
|          | Call Features     |  |  |
|          | Multicast Paging  |  |  |
| mable    | Ring Tone         |  |  |
|          | Audio Control     |  |  |
|          | LCD Display       |  |  |
|          | Date and Time     |  |  |
| de       | Web Service       |  |  |
|          | Programmable Keys |  |  |
|          | Broadsoft         |  |  |
| INE      | * Account         |  |  |

#### Locate your multipurpose keys

- On the Programmable Keys page, locate the section called Multipurpose Keys
- Some of the keys will be unassigned, these will be blank or greyed out (blue section), while others will have values stored in them (red section).
   Your phone may look different.
- Make a note of the unassigned keys. These are available to you to use as you see fit.

| Node                  | Account      | Description | Value |
|-----------------------|--------------|-------------|-------|
| Speed Dial            | Account 1    | Description | Value |
| Speed Dial            | Account 1    | Description | Value |
| Speed Dial            | Account 1    | Description | Value |
| Speed Dial            | Account 1    | Description | Value |
| Busy Lamp Field (BLF) | Account 1    | Park 1      | 71    |
| Busy Lamp Field (BLF) | Account 1    | Park 2      | 72    |
| Busy Lamp Field (BLF) | Account 1    | Park 3      | 73    |
| Intercom              | \$ Account 1 | Page All    | 777   |

# Program your multipurpose keys

- \* BLF: To configure key #1 to watch ext 250, configure as follows. The key will now light up red when extension 250 is in use. Pressing the key will dial extension 250.
- Speed dial: To configure a key to call an outside number. Say key #2 should call 416-555-1212. Configure as follows:

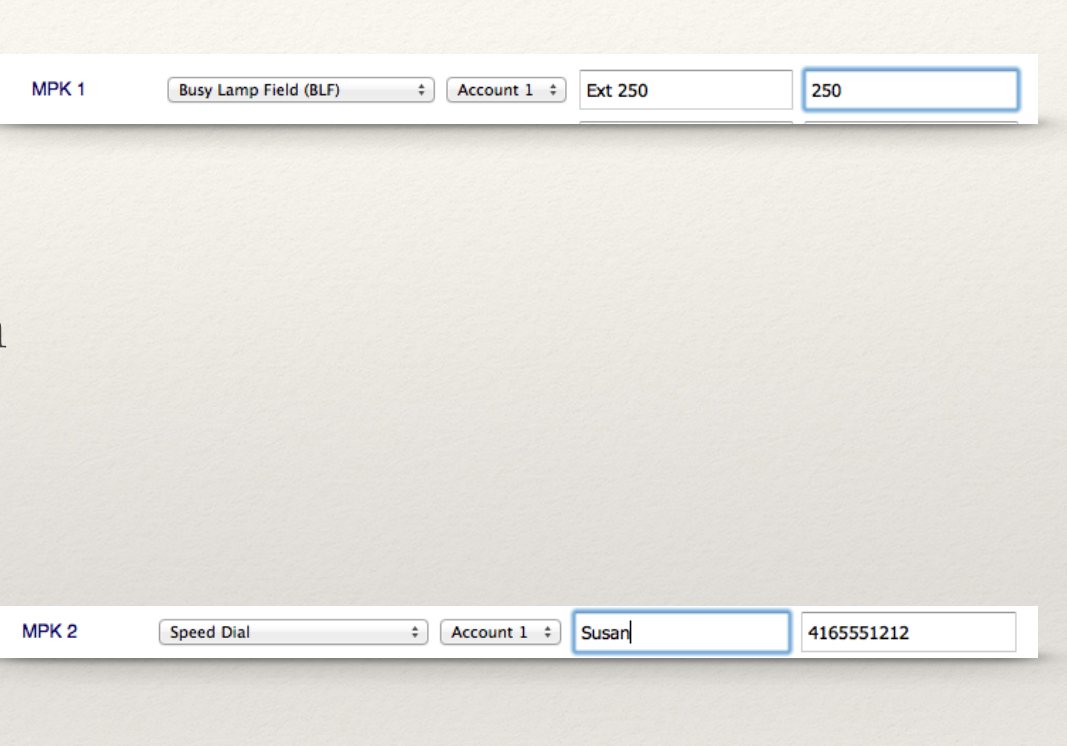

#### If you make a mistake

- \* Don't panic!
- Reboot your phone, it will pick up its default configuration from the IPFINITY Cloud.
- \* You can then start over.
- If you program over any of the keys in the "red block" (i.e. system keys) they will get overwritten every time the phone reboots. So don't do it!
- You may reprogram any of the blue keys as often as you like.

| lode                  | Account      | Description | Value |
|-----------------------|--------------|-------------|-------|
| Speed Dial            | Account 1    | Description | Value |
| Speed Dial            | \$ Account 1 | Description | Value |
| Speed Dial            | \$ Account 1 | Description | Value |
| Speed Dial            | Account 1    | Description | Value |
| Busy Lamp Field (BLF) | \$ Account 1 | Park 1      | 71    |
| Busy Lamp Field (BLF) | \$ Account 1 | Park 2      | 72    |
| Busy Lamp Field (BLF) | \$ Account 1 | Park 3      | 73    |
| Intercom              | \$ Account 1 | Page All    | 777   |